# DBS Uve m Bank b

# Guide for new transfer exceeding 49,999 Baht to Thailand for non-Kasikornbank recipients

## Via DBS digibank mobile

- 1. Login to digibank app and click on 'Pay & Transfer' tab.
- 2. Click 'Add Recipient Now' under 'Overseas' icon.
- 3. Select 'Thailand' as the location and 'THB' as the currency.
- 4. Under 'Enter Recipient's Details', select 'Other Financial Institutions' for recipient's bank. You will be directed to enter SWIFT Code for the bank details\*.
- 5. Complete the process to add new recipient and click on 'Start a transfer'.

### \*Fees and charges will apply.

| DES SUGARDER                                                                                                    | and the second second se                                                                                                    |                                                                                                    |                             |                                   |
|----------------------------------------------------------------------------------------------------|----------------------------------------------------------------------------------------------------|----------------------------------------------------------------------------------------------------|-----------------------------|-----------------------------------|
| A Manual A Manual AIMs Manual Area                                                                                                    | Check DBS Remit rates                                                                                                    | Q Theland                                                                                                    | 0                           | BLIEF DURBENCY                    |
| LICHN ALERT: DO NOT sick links than an oblight                                                                                                    | Top to cheese the rates new                                                                                                    | Trues 50 fees an                                                                                                    | a same-day transfers to \$1 | THB                               |
| IME enails or disclose account details, User O,<br>He or OTP to anyone over the phone, enail of<br>IME count Mane                                                                                                    |                                                                                                    | incations with In                                                                                                    | er maar (                   | Other Dumency                     |
| I IN ALL OF THE                                                                                                    | Recents Recent                                                                                                    | Thailand                                                                                                    | (100 mart)                  | FREE & TRANSPORT DIRECT (THE REAL |
|                                                                                                    |                                                                                                    |                                                                                                    |                             | 🛛 tartes 🔲 Same-day Tarah         |
|                                                                                                    |                                                                                                    |                                                                                                    |                             |                                   |
| 1 8 C                                                                                                    | 0                                                                                                    |                                                                                                    |                             |                                   |
| Legin Dight folen Brytee                                                                                                    | The second                                                                                                    |                                                                                                    |                             |                                   |
| 🖶 🗶 🖶                                                                                                    | No recipients yet                                                                                                    |                                                                                                    |                             |                                   |
| Drawmen Indel & Page More<br>Transfer                                                                                                    | locations at no term, same-day man                                                                                                    | atar.                                                                                                    |                             |                                   |
|                                                                                                    | ADD RECEIPENT NOW                                                                                                    |                                                                                                    |                             |                                   |
|                                                                                                    |                                                                                                    |                                                                                                    |                             |                                   |
| 90 a 90 a 90 a 90 a 90 a 90 a 90 a 90 a                                                                                                    |                                                                                                    |                                                                                                    |                             |                                   |
| 2.2.1                                                                                                    |                                                                                                    |                                                                                                    |                             | NEXT                              |
|                                                                                                    |                                                                                                    |                                                                                                    |                             | answer.                           |
|                                                                                                    | ]                                                                                                    |                                                                                                    |                             |                                   |
| L. Login to digibank                                                                                                    | 2. Click 'Add Recipier                                                                                                    | nt 3. Select '                                                                                                    | Thailand' as the lo         | ocation and 'THB' as              |
| app and click on 'Pay                                                                                                    | Now' under 'Oversea                                                                                                    | as' the curre                                                                                                    | ncy.                        |                                   |
| & Transfer' tab.                                                                                                    | icon.                                                                                                    |                                                                                                    |                             |                                   |
| C Enter Recipie                                                                                                    | nt's Details Select Ba                                                                                                    | ank c i                                                                                                    | inter Bank Details          |                                   |
| C Enter Recipie                                                                                                    | It's Details Select Build Select Build Selec                                                                                                    | enk C I<br>tertmikkek fer<br>PUBLIC Erver SWIPT C                                                                                                    | inter Bank Details          |                                   |
| C Enter Recipie                                                                                                    | It's Details Select Build Common for a level of<br>COMMANY LIMITED LAND AND HOUSES BANK<br>COMMANY LIMITED MACLING BANK BANKKOK I                                                                                                    | enk ( )<br>Detension det<br>PUBLIC Einer SWFFT (<br>BRANCH ( )                                                                                                    | inter Bank Details          |                                   |
| C Enter Recipie<br>expression account person<br>hence expression to them<br>himper account no<br>expression account no                                                                                                    | It's Details Select Build Select Build Selec                                                                                                    | PUBLIC Environmental<br>PUBLIC Environmental<br>PUBLIC Environmental<br>PUBLIC Environmental                                                                                                    | Inter Bank Details          |                                   |
| C Enter Recipie<br>Header & ACCOUNT Details<br>dever despert to them<br>Enter account no.                                                                                                    | It's Details Select Build Select Build Selec                                                                                                    |                                                                                                    | Inter Bank Details          |                                   |
| C Enter Recipie<br>HEDHERY & ACCOUNT OF THE<br>Device Account 1 Street<br>Enter Account 1 Street<br>Recommendations                                                                                                    | It's Details Select 94  Common Provide Land and Houses  Commany Landed  Exercise Commences and Commences and Comme                                                                                                    | PUBLIC: Environmental Control of Control of                                                                                                    | inter Bank Details          |                                   |
| C Enter Recipies<br>Insurant account inter-<br>Insurant exposit inter-<br>Enter excession in<br>Full Name<br>Hall Name<br>Inter excession inter-<br>Enter recipierCaladomic                                                                                                    | Int's Details Select Su<br>COMPANY LIMITED<br>COMPANY LIMITED<br>LAND AND HOUSES BANK<br>COMPANY LIMITED<br>MICLING DANK BANKING<br>COMPANY LIMITED<br>STANDOCHMENTED<br>STANDOCHMENTED<br>STANDOCHMENTED<br>STANDOCHMENTED<br>STANDOCHMENTED<br>STANDOCHMENTED                                                                                                    | enk C I<br>PUBLIC Erner SWPT C<br>BRANCH Erner SWPT C<br>BRANCH Erner SWPT C<br>BRANCH Erner SWPT C<br>BRANCH Erner SWPT C                                                                                                    | Inter Bank Details          |                                   |
| C Enter Recipies<br>expression account non-<br>timum eccount non-<br>expression account non-<br>expression activation<br>Full Name<br>State response for expression activation<br>Activation response for expression activation<br>Activation response for activation                                                                                                    | It's Details Select Build Select Build Selec                                                                                                    | enk C I<br>PUBLIC Enver SWPT C<br>BRANCH ENVERTS                                                                                                    | Inter Bank Details          |                                   |
| C Enter Recipies<br>expression account of the<br>device encount of the<br>Enter excession of the<br>Enter excession of the<br>Ent | It's Details Select Build Select Build AND Party Limited Commany Limited Commany Limited Commany Limited Research (Michael Party Limited Commany Limited Research (Michael Party Limited Research (Michael Party Limited Resea                                                                                                    | enk C I<br>PUBLIC Environment (MPT C<br>BRANCH<br>PUBLIC Environment (MPT C<br>BRANCH<br>PUBLIC Environment (MPT C<br>BRANCH<br>PUBLIC Environment (MPT C<br>BRANCH<br>COUBLIC Environment (MPT C<br>BRANCH<br>COUBLIC Environment (MPT C<br>BRANCH<br>COUBLIC Environment (MPT C<br>BRANCH<br>COUBLIC Environment (MPT C<br>BRANCH<br>COUBLIC Environment (MPT C<br>BRANCH<br>C<br>BRANCH<br>C<br>C<br>BRAN | Inter Bank Details          |                                   |
| C Enter Recipies<br>expression account interes<br>device segment interes<br>torus account no<br>expression account inter-<br>full Name<br>stores account interes<br>torus recipient's address<br>devices process into                                                                                                    | Int's Details Select 34<br>COMPANY LIMITED<br>COMPANY LIMITED<br>COMPANY LIMITED<br>COMPANY LIMITED<br>COMPANY LIMITED<br>COMPANY LIMITED<br>COMPANY LIMITED<br>SIAM COMMERCIAL DANK<br>COMPANY LIMITED<br>SIAM COMMERCIAL DANK<br>COMPANY LIMITED<br>SIAM COMMANY LIMITED<br>SIAM COMPANY LIMITED<br>SIAM COMPANY LIMITED<br>COMPANY LIMITED<br>THOUCHT RETAIL DANK<br>COMPANY LIMITED<br>THOUCHT RETAIL DANK<br>COMPANY LIMITED                                                                                                    | enk C I<br>PUBLIC Erver SWPT C<br>BRANCH S<br>PUBLIC Brier SwPT C<br>BRANCH S<br>C<br>PUBLIC Brier disorreg<br>C<br>NG<br>CPUBLIC C<br>IC<br>PANY LINETED                                                                                                    | Inter Bank Details          |                                   |
| C Enter Recipie<br>Receiver and account former<br>Annex Account for<br>Receiver and account for<br>Receiver and account for<br>Receiver                       | It's Details Select 9.<br>Comments of the select 9.<br>Comments of the select 9.<br>Comments of the select 9.<br>Comments of the select 9.<br>Comments of the select 9.<br>Comments of the select 9.<br>Marchine Comments of the select 9.<br>Comments of the select 9.<br>Comments of the | enk C I<br>PUBLIC Enver SWIPT C<br>BRANCH<br>ANK (17HAI)<br>C<br>NG<br>C<br>RUBLIC<br>DAARY LIW TED<br>PUBLIC                                                                                                    | Inter Bank Details          |                                   |
| C Enter Recipies<br>insurant autocourt network<br>former neuropert to their<br>insurant neuropert to their<br>insurant neuropert neuropert neuropert<br>former neuropert neuropert neuropert neuropert<br>former neuropert neuropert neuro                                                                                                    | It's Details Select 94<br>Common Common Commo Common Common Common Common Common Common Common Common Common                                                                                                    | erik C I<br>PUBLIC Enviro Sovie (environte and environte and                                                                                                    | Inter Bank Details          |                                   |
| C Enter Recipies<br>Insurant account no<br>insurant account no<br>insurant account account                                         | Select B     Select B     Select B     Select B     Select B     COMMANY LIMITED     LAND AND HOUSES BANK     COMMANY LIMITED     LAND AND HOUSES BANK     COMMANY LIMITED     SUM COMMENCIAL DANK     COMMANY LIMITED     SUM COMMENCIAL DANK     COMMANY LIMITED     SUM COMMENCIAL DANK     COMMANY LIMITED     THOLOCUL INTED     THOLOCUL INTED     THOLOCUL INTED     THOLOCUL INTED     COMPANY LIMITED                                                                                                    | enk ( THAI) ( C ) ( C )                                                                                                    | Inter Bank Details          |                                   |

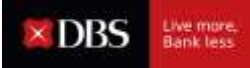

### Via DBS digibank online

- 1. Login to internet banking
- 2. Select 'DBS Remit and Overseas Transfer' under 'Transfer' tab
- 3. Under 'Overseas Recipients', click on '+ New Recipient'
- 4. Select 'Country' as Thailand under 'Transfer Details'
- Under 'Recipient Details', select 'Other Financial Institutions'. You will be directed to add recipient under Overseas Transfer service\*. Recipient bank SWIFT Code will be required.
- 6. Complete the process to add new recipient and click on 'Start a transfer'.

\*Fees and charges will apply.

| 2. Select 'DBS Remit and<br>Overseas Transfer' under<br>'Transfer' tab. | 3. On bottom left of the page,<br>under 'Overseas Recipients', click<br>on '+ New Recipient'. |
|-------------------------------------------------------------------------|-----------------------------------------------------------------------------------------------|
|                                                                         |                                                                                               |
| stalls 2. Venity Details                                                | 3. Completion                                                                                 |
| ult Name 25 cheaches. Wuit match the recipient's bare a                 | econds                                                                                        |
| Country Theiland                                                        | ~                                                                                             |
|                                                                         |                                                                                               |
| 1                                                                       | Country Thailand<br>ent Gets THB V<br>Benefits Sametday Transfer                              |

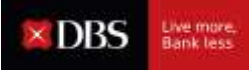

| Recipient dami.                                       | Select a Bank                                                                                                    | ~                                                                                                    |            |  |
|-------------------------------------------------------|----------------------------------------------------------------------------------------------------|----------------------------------------------------------------------------------------------------|------------|--|
|                                                       | BANK OF AYUDHYA PUBLIC COMPAN                                                                                                    | VY UMITED                                                                                                    |            |  |
| Recipient's Account                                   | CIMB THAI BANK PUBLIC COMPANY                                                                                                    | LIMITED                                                                                                    |            |  |
| Number                                                | CITIBANK, N.A.                                                                                                    |                                                                                                    |            |  |
|                                                       | GOVERNMENT SAVING BANK                                                                                                    |                                                                                                    | 1.000      |  |
| Recipient's Address                                   | INDUSTRIAL AND COMMERCIAL BAN                                                                                                    | K DF CHINA (THAI) PUBLIC COMPAT                                                                                                    | VY LIMITED |  |
|                                                       | ISLAMIC BANK OF THAILAND                                                                                                    | MITTO                                                                                                    |            |  |
| Line 1                                                | WATWARD BANK PUBLIC COMPANY L                                                                                                    | / BATTED                                                                                                    |            |  |
|                                                       | VELING THAT PANK PUBLIC COMPANY                                                                                                    | V UNATED                                                                                                    |            |  |
| line 7                                                | LAND AND HOUSES BANK PUBLIC CO                                                                                                    | MPANY LIMITED                                                                                                    |            |  |
| -E-01-0-2-1                                           | MIZUHO BANK BANGKOK BRANCH                                                                                                    |                                                                                                    |            |  |
|                                                       | SIAM COMMERCIAL BANK PUBLIC CO                                                                                                    | DMPANY-LIMITED                                                                                                    |            |  |
| Line 3                                                | STANDARD CHARTERED BANK (THAI)                                                                                                    | PUBLIC COMPANY LIMITED                                                                                                    |            |  |
|                                                       | SUMITOMO MITSUI BANKING CORPO                                                                                                    | RATION                                                                                                    |            |  |
|                                                       | THAI CREDIT RETAIL BANK PUBLIC CO                                                                                                    | MPANY DMITED                                                                                                    |            |  |
|                                                       | THANACHART BANK PUBLIC COMPANY                                                                                                    | NY LIMITED                                                                                                    |            |  |
|                                                       | - TISCO BANK PUBLIC COMPANY LIMITED                                                                                                    |                                                                                                    |            |  |
|                                                       | the second second s | A STATE AND A STATE OF A STATE OF |            |  |
|                                                       | UNITED OVERSEAS BANK (THAD PUBL                                                                                                    | VPANY UMITED                                                                                                    |            |  |
|                                                       | UNITED OVERSEAS BANK (THAI) PUBLIC CO                                                                                                    | IC COMPANY LIMITED                                                                                                    |            |  |
| 5. Under 'Reci                                        | ipient Details', select 'Ot                                                                                                    | ther Financial Institutio                                                                                                    | ons'.      |  |
| 5. Under 'Reci<br>Redpient Deta                       | ipient Details', select 'Ot                                                                                                    | ther Financial Institutio                                                                                                    | ons'.      |  |
| 5. Under 'Reci<br>Recipient Deta                      | ipient Details', select 'Ot                                                                                                    | ther Financial Institutio                                                                                                    | ons'.      |  |
| 5. Under 'Reci<br>Recipient Deta                      | ipient Details', select 'Ot                                                                                                    | ther Financial Institutio                                                                                                    | ons'.      |  |
| 5. Under 'Reci<br>Recipient Deta                      | ipient Details', select 'Ot                                                                                                    | ther Financial Institutio                                                                                                    | ons'.      |  |
| 5. Under 'Reci<br>Recipient Deta                      | ipient Details', select 'Ot                                                                                                    | ther Financial Institutio                                                                                                    | ons'.      |  |
| 5. Under 'Reci<br>Recipient Deta                      | ipient Details', select 'Ot                                                                                                    | ther Financial Institutio                                                                                                    | ons'.      |  |
| 5. Under 'Reci<br>Recipient Deta                      | ipient Details', select 'Ot                                                                                                    | ther Financial Institutio                                                                                                    | ons'.      |  |
| 5. Under 'Reci<br>Recipient Deta                      | ipient Details', select 'Ot                                                                                                    | ther Financial Institutio                                                                                                    | ons'.      |  |
| 5. Under 'Reci<br>Redpient Deta<br>sou will be direct | ipient Details', select 'Ot                                                                                                    | ther Financial Institutio                                                                                                    | ons'.      |  |
| 5. Under 'Reci<br>Redpient Deta                       | ipient Details', select 'Ot                                                                                                    | ther Financial Institutio                                                                                                    | ons'.      |  |
| 5. Under 'Reci<br>Redpient Deta<br>ou will be direc   | ipient Details', select 'Ot                                                                                                    | ther Financial Institutio                                                                                                    | ons'.      |  |

**Recipient Details** 

When remitting to existing recipients, please note that there is a limit of 49,999 Baht per transaction for non-Kasikornbank account due to regulatory changes.

You can proceed to set up a new transfer as above to make a transfer for an amount more than the limit.